## PC 用戶

# 憑證領取操作手冊

※領取憑證前,請務必先檢查電腦是否符合下列需求※

支援以下微軟作業系统

Windows  $7 \cdot 8 \cdot 10 \cdot 11$ 

支援以下多瀏覽器使用

Microsoft Edge 、 Google Chrome 、 Mozilla Firefox

【憑證領取前請先參閱「操作說明」,並詳讀下列注意事項!】

- 為避免電腦硬碟損毀、重灌(重新格式化)、系統中毒或更換電腦...等,而導致憑證遺失。 請於憑證領取成功後立即將憑證匯出(請參閱「憑證匯出操作說明」),並把憑證備份檔另 存於隨身碟、其他硬碟、雲端...等,其也可將憑證備份檔匯入多台電腦使用。
- > 憑證有效期限為一年,請於有效期內妥善保管憑證備份檔,若因故遺失、毀損,網優公司將不會再核發另一張新憑證,屆時需辦理異動,重新付費購買憑證。

2025/3

### 網際優勢股份有限公司

列印日期:2025/3/25

### ◎ 連結至網際優勢憑證認證中心 https://www.uxcacenter.com/

#### 步驟一、下載安裝多瀏覽器簽章元件

1. 點選上方「下載專區」→ 左方「網頁支援軟體」→ 下載簽章元件並存檔

| UXCACENTER 網際              | 憂勢 憑   | 證認證中心                |                  | ▲ 其                                         | 🏭 網站導覽                      |
|----------------------------|--------|----------------------|------------------|---------------------------------------------|-----------------------------|
|                            | I BA   | 於我們 服務說明 憑證專         | 身區 下載専區          | 客服中心                                        |                             |
|                            | K      | 2                    | · · · · · · ·    | 下載                                          | 專區                          |
| • 羅勁程式                     | 下載     | I DOWNLOAD ZONE      |                  | · 曾頁 > 1                                    | 下载專區 > 網頁支援軟體               |
| • 網頁支援軟體                   | 網頁支援軟體 |                      |                  |                                             |                             |
| <ul> <li>技術文件下載</li> </ul> | 序號     | 單元名稱                 | 檔案下載             | 1 親明                                        |                             |
|                            | 1      | 自動環境檢測程式             | ▲ 立即下載<br>▲ 教學影片 | 可自動偵測並變更設定電訊<br>站,以利進行憑證相關作明                | B環境及IE信任網<br>集・             |
|                            | 2      | Edge IE Mode網站使用效期設定 | 土 立即下載           | 使用期效延長至90天・                                 |                             |
|                            | з      | 多瀏覽器簽堂元件             | 上 立即下载           | 支援Microsoft Edge、G<br>Mozilla Firefox、IE(10 | ioogle Chrome、<br>以上)瀏覽器使用・ |
|                            |        |                      |                  |                                             | 至頁首 👗                       |
|                            |        |                      |                  |                                             |                             |

|                                           | 優勢平台▲                             |
|-------------------------------------------|-----------------------------------|
| © 2015 www.uxb2b.com All Rights Reserved. | ・免費客服電話:0800-010626・服務信箱:🕿 E-mail |

- 2. 解壓縮 → 執行「UXB2BCGXMLCAPIATLServiSignSetup\_1.0.\*\*.\*\*\*\*.exe」
- 3. 於電腦應用程式及常駐程式中顯示如下:

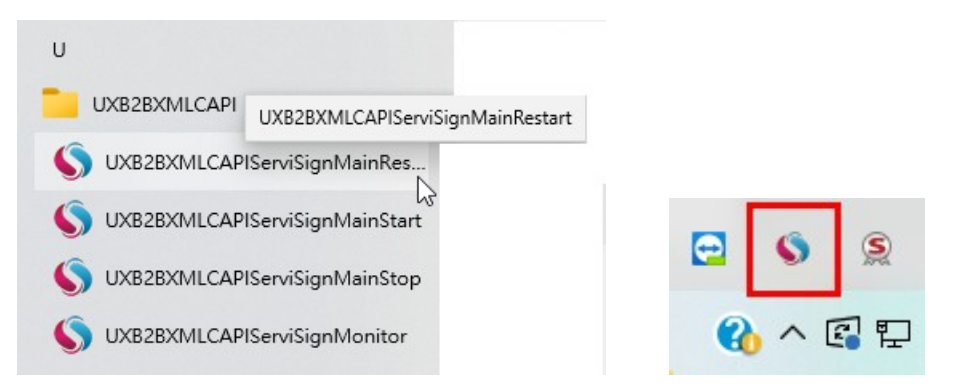

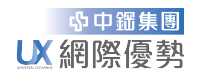

列印日期:2025/3/25

#### 步驟二、領取憑證

1. 點選上方「憑證專區」→ 左方「憑證領取」→ PC 用戶的「領取憑證」

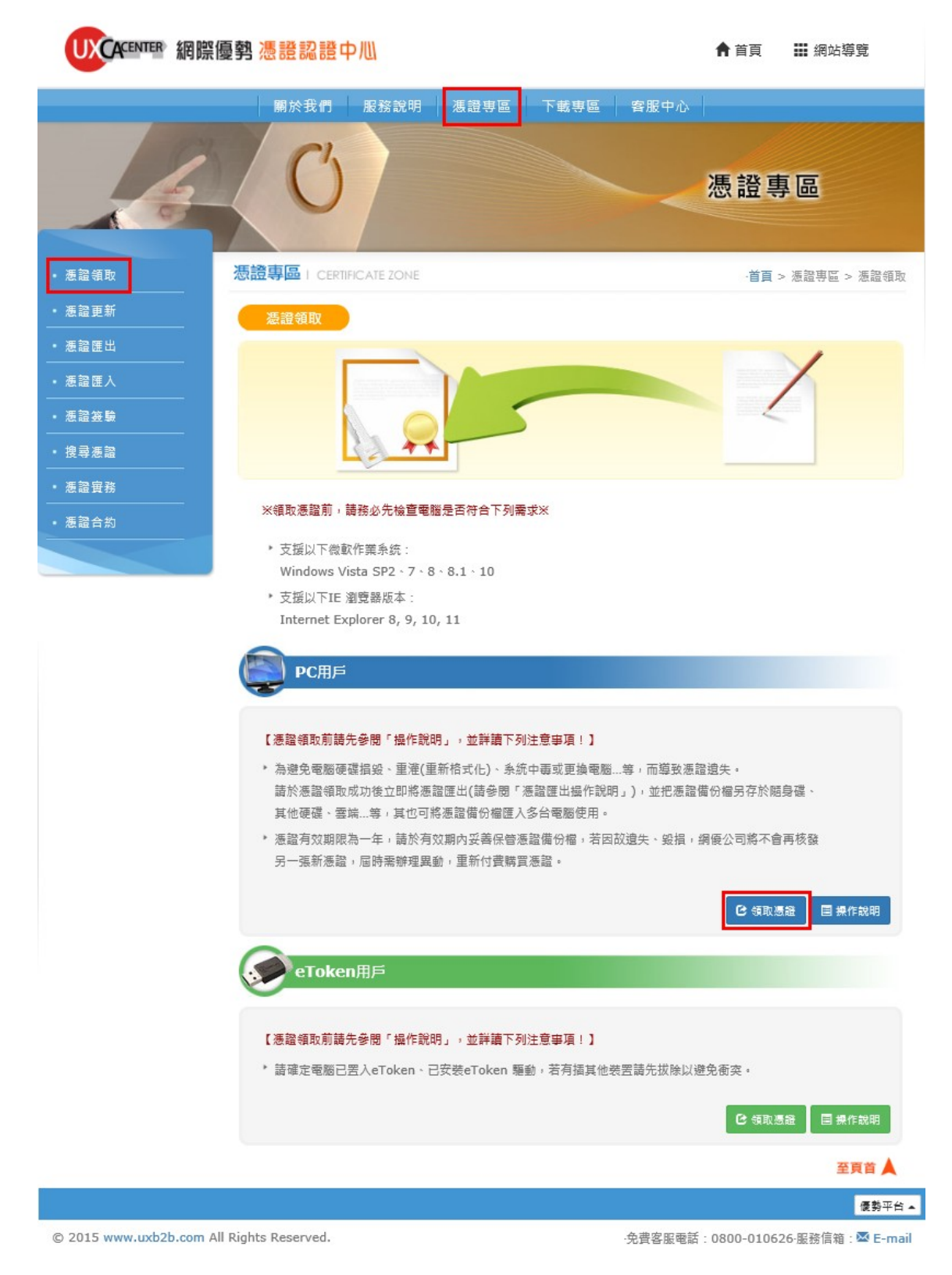

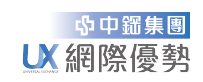

列印日期:2025/3/25

2. 進入畫面後,請依序執行下列步驟

| UXCACENTER 網際優勢                                             | 憑證認證中心                                 | ▲ 首頁 ## 網站導覽             |
|-------------------------------------------------------------|----------------------------------------|--------------------------|
|                                                             | 朝於我們 服務說明 馮證專區 下載專區 客服中心               | 2                        |
| 6                                                           | C                                      | 憑證專區                     |
| <ul> <li>         ·          /         /</li></ul>          | 登專區   CERTIFICATE ZONE                 | ·首頁 > 憑證專區 > 憑證領取        |
| • 憑證更新                                                      | GDD 4 数位准装 (DC田后)                      |                          |
| • 憑證匯出                                                      |                                        |                          |
| ・ 憑證匯入<br>                                                  | 1.請於領取憑證之後至IE(工具、網際網路選項、內容、憑證)查看是否有新憑證 | 意立做匯出以備份憑證,              |
| • 憑證簽驗<br>                                                  | 若IE沒有新想證讀馬上連路調優客版                      |                          |
| • 搜尋應證<br>                                                  | 2. 請填寫基本資料以領取憑證                        |                          |
| <ul> <li>         ・         /         ・         /</li></ul> | 框键 · TEST                              |                          |
|                                                             | 本理 - 12345678                          |                          |
|                                                             | 在前, 1237JU/0                           |                          |
|                                                             | 3.憑證存放位置                               |                          |
|                                                             | 您選擇的存放位置為: PC                          |                          |
|                                                             | 4.用戶同意書 - 在下載個人數位憑證前, 請先閱讀此用戶同意書,連結如 ] | ۶ :                      |
|                                                             | 目用戶合約                                  |                          |
|                                                             | ✔ 假如所有的資料正確,請按 	 7 同意 鈕以繼續。            |                          |
|                                                             |                                        | し、夏上回                    |
|                                                             |                                        | 優勢平台 ▲                   |
| © 2015 www.uxb2b.com All Righ                               | ts Reserved. 免                         | 費客服電話:0800-010626-服務信箱:💌 |

步驟① 輸入<mark>帳號</mark>及密碼 (請查看「憑證領取通知書 mail」或來電詢問)

步驟② 確認憑證存放位置為 PC

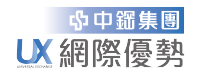

列印日期:2025/3/25

步驟③ 點選『同意』以領取憑證,以下為領取憑證過程畫面

▶ 憑證核發中,請耐心等候

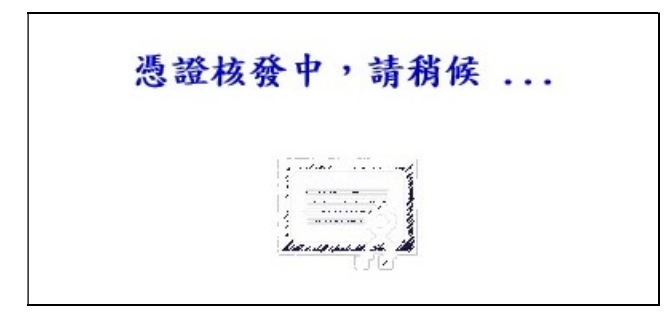

▶ 安全性警告視窗,按『是』

| 安全性警 | 告                                                                                                    | × |  |  |  |  |
|------|----------------------------------------------------------------------------------------------------|---|--|--|--|--|
|      | 您正要安裝來自某憑證授權單位 (CA) 的憑證,該憑證授權單位聲稱代表:                                                                                                    |   |  |  |  |  |
|      | ePKI Root Certification Authority - G3                                                                                                    |   |  |  |  |  |
|      | Windows 無法確認憑證確實來自 "ePKI Root Certification Authority - G3"<br>。您應該連絡 "ePKI Root Certification Authority - G3" 以確認它的來源。下<br>列數字在這個過程中將可以協助您: |   |  |  |  |  |
|      | 憑證指紋 (sha1): CF5F4317 B8E5553F 658E1802 FF806344 7AC17615                                                                                    |   |  |  |  |  |
|      | 警告:<br>如果您安装這個根憑證,Windows 將自動信任任何由這個 CA 所接發的憑<br>證。安裝具有未經確認之憑證指紋的憑證將會有安全性風險。按一下 [是] 表示<br>您了解此風險。                                            |   |  |  |  |  |
|      | 您要安装此憑證嗎?                                                                                                    |   |  |  |  |  |
|      |                                                                                                    | - |  |  |  |  |
|      |                                                                                                    |   |  |  |  |  |

▶ 恭喜您!!憑證下載成功

| 恭禧您!!憑證下載成功                                                                   |
|-------------------------------------------------------------------------------|
| 您的數位憑證所記載之內容                                                                  |
| C=TW O=Chunghwa Telecom Co., Ltd. OU=Public Certification Authority           |
| OU=Universal Exchange Inc. OU=70762419-RA-UXRA CN=maggie03<br>憑證帳號 = maggie03 |
| 有效起始日 = 20180713164208+0800                                                   |
| 有效期限日 = 20190713235959+0800                                                   |
| 序號 = 2D1F71FC31DDC210020A5849A4203715                                         |

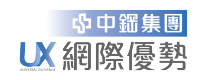

列印日期:2025/3/25

#### 步驟三、檢查憑證

- 1. 請至電腦的控制台點選或直接搜尋『網際網路選項』功能
- 2. 點選其「內容」→ 再點選「憑證」
- 檢查「個人存放區」中是否有新憑證,有即表示領取成功,若沒有請馬上連絡 網優客服!
- 4. 另請立即執行匯出以備份憑證

方法請參照 憑證專區 > 憑證匯出 > 憑證匯出操作說明

| 網際網路 - 內容                             | ? ×            |                |                                                                    |                      |              |             |
|---------------------------------------|----------------|----------------|--------------------------------------------------------------------|----------------------|--------------|-------------|
| 段 安全性 陽私權 內齊 連線 程式 進階                 |                |                |                                                                    |                      |              |             |
|                                       |                | 透證             |                                                                    |                      |              |             |
| A.加密的連線及身分輸別使用憑證。                     | ť              | 吏用目的(N): <     | 全部>                                                                |                      |              |             |
| 清除 SSL 狀態(S) 憑證(C) 發行者(B)             |                | 個人 其他人 中繼憑調    | 11日<br>11日<br>11日<br>11日<br>11日<br>11日<br>11日<br>11日<br>11日<br>11日 | 慿 <mark>證授權單位</mark> | 受信任的發行者      | 不受信任的發行     |
| ····                                  |                | 58.50          | 答题考                                                                | 到期日                  | 星記之謡         |             |
| 自動完成會儲存網頁上之前的項目,並建 設定(1)              |                |                |                                                                    |                      | 20 AL 12 149 | -           |
| 11 ·                                  |                | maggie         | Public Certification                                               | 2023/0/              |              |             |
| 17.22百位印                              |                | maggie15       | Public Certification                                               | 2023/0/              | <#<>         |             |
|                                       |                | maggie17       | Public Certification                                               | 2023/6/              | ~            |             |
| 摘要和網頁快訊提供網站上的更新內容, 設定(N)              |                | maggie 18      | Public Certification                                               | 2023/6/              | <無>          |             |
| ····································· |                | S223053347-2-S | Public Certification                                               | 2023/4/              | 200          |             |
|                                       |                | svsadmin       | Public Certification                                               | 2021/12              | <無>          |             |
|                                       |                | ➡ 網際優勢股份有限     | 工商憑證管理中心                                                           | 2022/10              | <無>          |             |
|                                       |                | 🔄 網際優勢股份有限     | 工商憑證管理中心                                                           | 2022/10              | <無>          |             |
|                                       |                |                |                                                                    |                      |              |             |
|                                       | [              | 匯入(I) 匯出(      | E) 移除(R)                                                           |                      |              | 進階(4        |
|                                       |                | 憑證使用目的         |                                                                    |                      |              |             |
|                                       |                | 用戶端驗證,文件簽署,加   | 密檔案条統                                                              |                      |              |             |
|                                       |                |                |                                                                    |                      |              | 檢視(V)       |
|                                       | <b> 在田</b> (A) |                |                                                                    |                      |              | BB 88 (C    |
| 唯正 取》词                                | 云用(A)          |                |                                                                    |                      |              | ))[\$1 [49] |